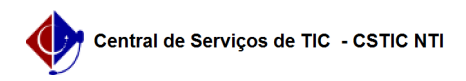

## [como fazer] Como exportar em PDF/A utilizando LibreOffice 21/10/2024 06:24:31

## Imprimir artigo da FAQ

| Categoria:                                                                                                    | Portal de Periódicos UFPE | Votos:              | 0                        |
|----------------------------------------------------------------------------------------------------|---------------------------|---------------------|--------------------------|
| Estado:                                                                                                    | público (todos)           | Resultado:          | 0.00 %                   |
|                                                                                                    |                           | Última atualização: | Qua 02 Jun 08:56:34 2021 |
|                                                                                                    |                           |                     |                          |
| Palavras-chave                                                                                                    |                           |                     |                          |
| PDF/A                                                                                                    |                           |                     |                          |
|                                                                                                    |                           |                     |                          |
| Artigo (público)                                                                                                    |                           |                     |                          |
| Procedimentos                                                                                                    |                           |                     |                          |
| 1. Clique em Arquivo no canto superior esquerdo da tela, siga até a opção<br>Exportar como e clique em Exportar como PDF;                                                                                                    |                           |                     |                          |
| 2. Na aba Geral, marque a opção Arquivo (PDF/A, ISO 19005) e escolha a opção<br>PDF/A-1b. Em seguida, clique em Exportar.                                                                                                    |                           |                     |                          |
| 3. Ao abrir o PDF em um programa específico para este tarefa, verifique se<br>obteve êxito na conversão observando se aparece uma barra na parte superior<br>indicando que o arquivo está em conformidade com o padrão PDF/A. |                           |                     |                          |